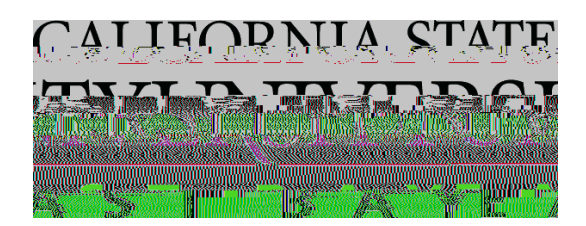

## , 0 , 0

-----

.....

Log into the Service Portal webpage found here:

https://csueastbay.service-now.com/sp

On the Service Portal page, click the link "

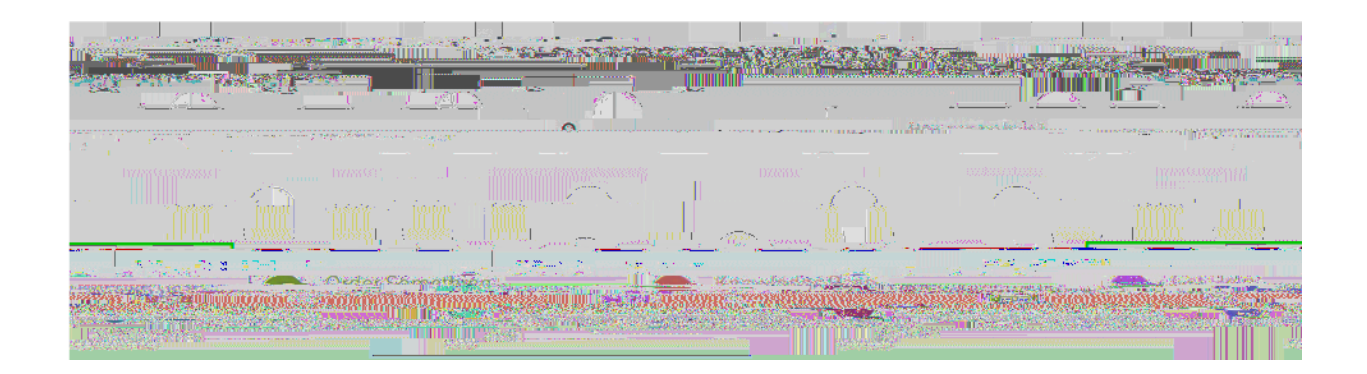

From the Categories column on the left side of the page, select "

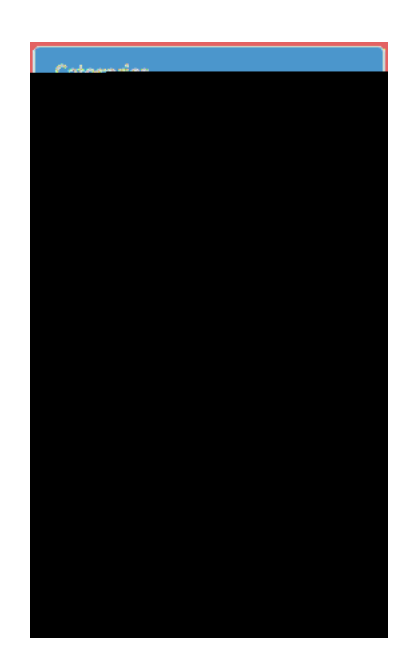

On the Administration and Business page, click the option for

On the

•

From the Service Portal page, see the section titled "My Open

If you did not attach any documentation when you first submitted this request, you may do so